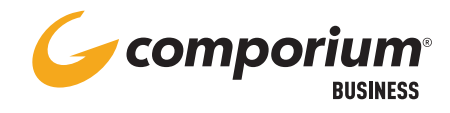

# WEB PORTAL PORTAL ACCESS

# **PORTAL ACCESS**

- In your web browser, go to bwws.comporium.com
- Sign in using your user's web portal access login credentials (can be provided by group Administrator)

## **NAVIGATING THE PORTAL**

- Use the Navigation menu on the left side of the main window to access your user's features and settings
- Available menu options are based on user license level
- Utilize the **[Help]** button at the top right corner of the screen for detailed information or instruction on a specific feature or setting

#### COMMONLY-USED PORTAL SETTINGS CONFIGURING VOICE MAIL TO E-MAIL

#### CONFIGURING VOICE MAIL TO E-MAIL

- Select Messaging from the Navigation menu
- Select Voice Management
- Enter e-mail address in field to either forward or carbon copy to e-mail
- Click [Apply]

## TURNING CALL WAITING ON/OFF

- Select Call Control from the Navigation menu
- Select Call Waiting
- Select On or Off
- Click [Apply]

## SETTING UP BROADWORKS ANYWHERE

- Select Call Control from the Navigation menu
- Select BroadWorks Anywhere
- Click [Add]
- Enter the 10-digit phone number of your mobile device
- Set Advanced Options as necessary
- Click OK

## CONFIGURING CALL FORWARD NOT REACHABLE

- Select Incoming Calls from the Navigation menu
- Select
- Enter the number of the destination as you would dial it from your IP phone
- Click [Apply]
- Click the On button to enable